## Installing PIE Scanner software on Mac OS

Step 1: Download the latest software from our website <a href="https://www.scanace.com/sd.php?pid=&cid=&pcid=21">https://www.scanace.com/sd.php?pid=&cid=&pcid=21</a>

| Category: Driver/Firmware         | Down          | load                                     |           |
|-----------------------------------|---------------|------------------------------------------|-----------|
| Series: Film Scanners             | Category:     | Driver/Firmware                          | ~         |
|                                   | Series:       | [Film Scanners]                          | ~         |
| Product: Your scanner model       | DCEI Product: | Select Product                           | ~         |
|                                   |               | Select Product                           |           |
|                                   |               | PrimeFilm XEs super edition              |           |
|                                   | *How to kn    | PrimeFilm XAs super edition<br>PowerFilm |           |
|                                   | Please go     | PowerSlide X                             | on<br>ion |
|                                   | *For disco    | PowerSlide 5000                          |           |
|                                   | A third model | PrimeFilm 120 Pro                        |           |
|                                   | Electronics   | PrimeFilm 7200                           |           |
|                                   | support for   | PrimeFilm XA                             |           |
|                                   |               | PrimeFilm XE                             |           |
| Download the driver by clicking t | he            | -                                        |           |
| Description                       | Download F    | ile Name                                 |           |

o your Downloads folder

Step 2: Once downloaded open the Downloads folder and look for the appropriate file for your model scanner

Download CyberViewX\_Mac\_5.18.01.dmg

File name examples **PrimeFilm Series -** CyberViewX\_Mac\_5.18.01.dmg **PowerFilm -** v1.02.93.dmg **Super 8+ -** Super\_8\_mac\_v2.2.zip

Mac OS 10.7 or higher

Double click on this file, it will blink briefly then look on your desktop or in the <u>Devices list in the</u> <u>downloads</u> folder for a Removable CyberViewX drive icon

|                                                                |                                                            | ownloads                                                                                                    |                                                                                                    |                                                              | ownloads                                                                                                    |
|----------------------------------------------------------------|------------------------------------------------------------|----------------------------------------------------------------------------------------------------|----------------------------------------------------------------------------------------------------|--------------------------------------------------------------|----------------------------------------------------------------------------------------------------|
| avorites  Toropbox  Desktop  PIE                               | Name<br>V1.02.93.dmg<br>Super_8_mac_v2.2<br>Super8_2/2.dmg | Date Modified         ~           Today, 12:37 PM         ~           Oct 12, 2017, 12:14 PM         Today, 12:38 PM | Favorites                                                                                                    | Name<br>v1.02.93.dmg<br>v Super_8_mac_v2.2<br>Super8_2.2.dmg | Date Modified         ~           Today, 12:37 PM         ~           Oct 12, 2017, 12:14 PM         Today, 12:36 PM |
| A Applications Google Drive Downloads Wevices Mac Mini Super 8 |                                                            | Desktop icon<br>Super 8                                                                                              | Applications Coople Drive Coople Drive Coop | Â                                                            | Desktop icon                                                                                                    |
|                                                                |                                                            | Favorites Name<br>Dropbox Desktop<br>Presenter Applications                                                          | CyberViewX_Mac_5.18.01.dmg                                                                                                    | tere Cro                                                     | erViewXS                                                                                                    |
|                                                                |                                                            | Copele Drive Downloads Devices Mac Mini CyberViewX5                                                                  | Then look for removable<br>drive double click to open<br>it                                                                                                    |                                                              |                                                                                                    |
|                                                                |                                                            | _                                                                                                    |                                                                                                    | SE                                                           |                                                                                                    |

Double click to open this drive, inside there are 2 icons an app installer icon

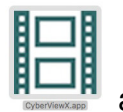

and a shortcut to

your Applications folder

Click and drag the app installer, CyberView X, PowerFilm or Super 8+ app icon <u>onto</u> the Applications shortcut folder to begin the install

|                                                          | CyberViewX                                                                                                    |                                                                                      |     |
|----------------------------------------------------------|----------------------------------------------------------------------------------------------------|--------------------------------------------------------------------------------------|-----|
| Favorites<br>Dropbox<br>Desktop<br>PIE<br>A Applications | Click and drag the CyberView X icon onto<br>the Applications folder shortcut icon to<br>begin the installation |                                                                                      |     |
| Coogle Drive Coownloads Devices Mac Mini CyberViewX      |                                                                                                    |                                                                                      |     |
|                                                          |                                                                                                    | Copying "CyberViewX.app" to "Applications"<br>98.9 MB of 238 MB - Less than a minute | - 0 |

Once completed go to the Applications folder (from the Apple menu click GO - APPLICATIONS)

|   | Finder | File | Edit | View | Go             | Window Hel                    | р                  |
|---|--------|------|------|------|----------------|-------------------------------|--------------------|
|   |        |      | -    | -    | Ba<br>Fo<br>En | ck<br>rward<br>closing Folder | 3%[<br>36]<br>#1   |
|   |        |      |      |      |                | All My Files                  | 0%F                |
|   |        |      | 1    |      |                | Desktop                       | 0%D                |
|   |        |      |      |      | 9 8 6          | Computer                      | 0%C                |
| 2 |        |      |      | 1    | 0              | iCloud Drive                  | ひまK<br><b>公第</b> I |
| 0 | 6.0    |      |      |      | A              | Applications<br>Utilities     | 企業A<br>企業U         |

and locate the CyberView, PowerFilm or Super8 app icon

To verify it installed Next make sure the USB cable is connected and turn on your scanner, if it has been powered on while installing restart it by powering off waiting 5 seconds and then power it back on, it will take a few minutes to warm up to a solid light **WAIT** for this light before proceeding.

Power light is solid you may now open the application for scanning (for troubleshooting see next page)

|                       |                            |                          | ×~         | Q Search  |
|-----------------------|----------------------------|--------------------------|------------|-----------|
| avorites              | Name                       | Date Added               | Size Kin   | ıd        |
| Dropbox               | Adobe                      | Oct 1, 2015, 2:33 PM     | Fo         | lder      |
|                       | Adobe Element2 Organizer.  | app Oct 1, 2015, 2:33 PM | 1.28 GB Ap | plication |
| Lesktop               | Adobe Photoshop Elements * | 12 Oct 1, 2015, 2:33 PM  | Fo         | lder      |
| PIE PIE               | App Store.app              | Oct 1, 2015, 2:05 PM     | 2.7 MB Ap  | plication |
| Applications          | 🚰 Automator.app            | Oct 1, 2015, 2:05 PM     | 14.6 MB Ap | plication |
|                       | Calculator.app             | Oct 1, 2015, 2:05 PM     | 5.6 MB Ap  | plication |
| Google Drive          | 🔂 Calendar.app             | Oct 1, 2015, 2:05 PM     | 26.4 MB Ap | plication |
| O Downloads           | 🚸 Chess.app                | Oct 1, 2015, 2:05 PM     | 8.7 MB Ap  | plication |
|                       | Contacts.app               | Oct 1, 2015, 2:05 PM     | 21.5 MB Ap | plication |
| Devices               | 55 CyberView CS            | Oct 1, 2015, 2:33 PM     | 2 MB Ali   | as        |
| 🗎 Mac Mini            | CyberViewX                 | Jul 23, 2018, 4:57 PM    | 2.2 MB Ali | as        |
| CyberViewX            | CyberViewX.app             | Today, 4:01 PM           | 23MB Ap    | plication |
|                       | Dashboard.app              | Oct 1, 2015, 2:05 PM     | 552 KB Ap  | plication |
|                       | Dictionary.app             | Oct 1, 2015, 2:05 PM     | 13.9 MB Ap | plication |
|                       | Dropbox.app                | Feb 6, 2017, 11:20 AM    | 28MB Ap    | plication |
|                       | DVD Player.app             | Oct 1, 2015, 2:05 PM     | 24.4 MB Ap | plication |
|                       | EPSON Printer Utility2     | Jul 2, 2018, 2:01 PM     | 305 KB Ali | as        |
|                       | lepson Scan.app            | Jul 2, 2018, 1:54 PM     | 1.4 MB Ap  | plication |
|                       | 💽 FaceTime.app             | Oct 1, 2015, 2:05 PM     | 8.8 MB Ap  | plication |
| and the second second | Eirofox ann                | May 6, 2010, 12:50 DM    | 10 MR 40   | plication |

## Troubleshooting

If you receive a warning message follow the steps below

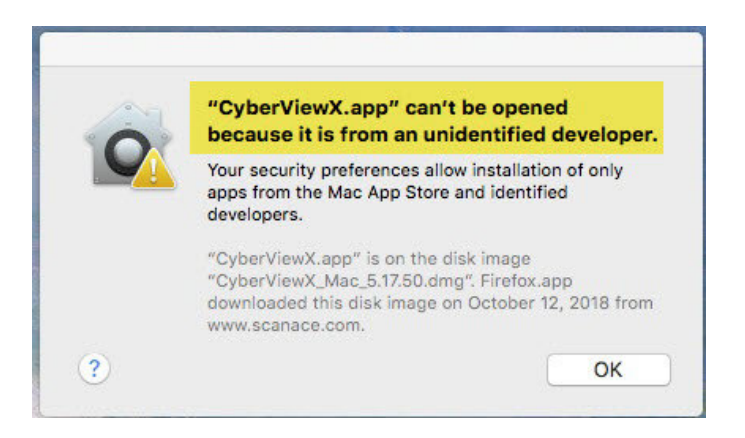

After trying to run the installer you received the above warning

Go to System Preferences (Apple icon – System Preferences- Security and privacy the General Tab, under the Allow Apps downloaded from look for the message XXXX was blocked, and click OPEN ANYWAY to allow it to run

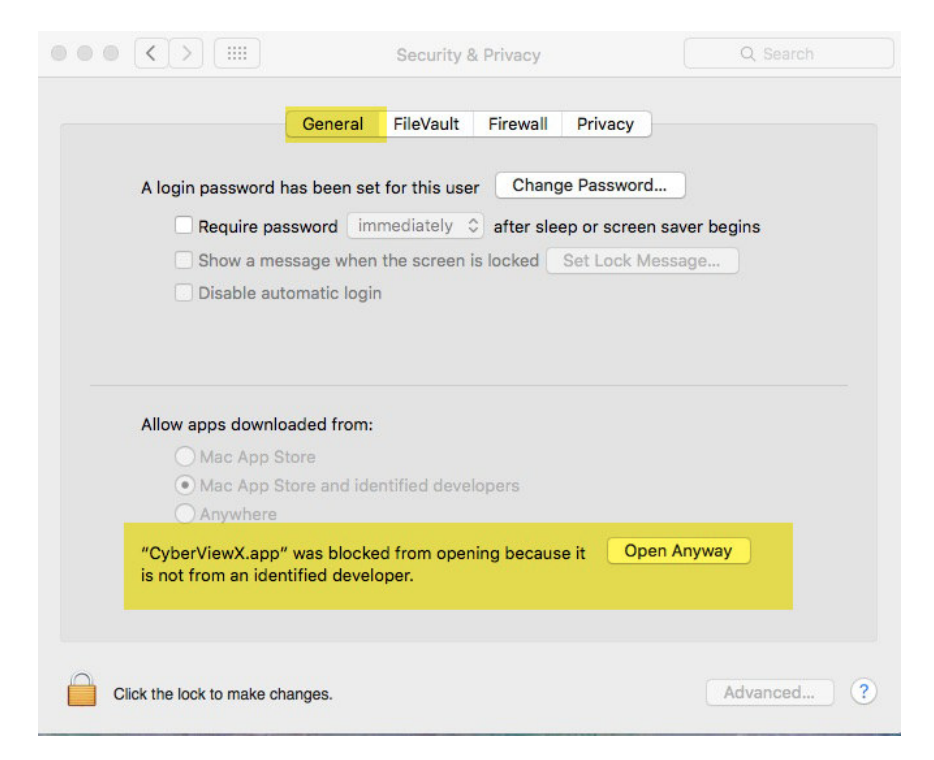

At this point the installer should open and install, if it does not you will be required to go to Downloads again and double click the installer icon again and allow it to run then follow the steps above to proceed